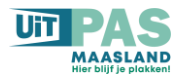

## **UiTPAS Maasland – Stappenplan**

# **UiTPAS-partner worden**

## Stap 1

- Een UiTiD maken op naam van de vereniging. Gebruik deze UiTiD ook voor het aanmaken van activiteiten in de UiT-databank.
- Een UiTiD maken op naam van de medewerker die de verwerking doet van de UiTpassen

Zorg ervoor dat je het paswoord goed bewaart.

- Een mail sturen naar de gemeentelijke UiTPAS-verantwoordelijke met volgende info:
  - Naam vereniging
  - o URL website of FB-pagina van de vereniging
  - Adres van de vereniging
  - IBAN van de vereniging
  - E-mail adres van de contactpersoon
  - E-mailadres van <u>minstens</u> 1 medewerker die zich bezighoudt met de verwerking van de gegevens in de UiTPAS-balie. Meerdere adressen mag ook.
  - o Adres van de locatie van de activiteiten

Indien dat in orde is, wordt aan Publiq gevraagd een balie aan te maken, zodat de vereniging ook via de UiTPAS-balie de gegevens kan verwerken. Wacht hiervoor op bevestiging van de UiTPAS-medewerker.

#### Stap 2

- Lidmaatschap bij de vereniging ingeven als een UiT-activiteit enkel voor leden. Ga naar de UiT-databank. <u>https://www.uitdatabank.be/</u> Hierbij opletten dat de organisator en de prijs is ingegeven, anders stroomt de activiteit niet door naar de UiTPAS-balie. Als de juiste naam wordt door gegeven, dan komt het UiTPAS-logo bij de activiteit te staan.
- Doorgeven aan de UiTPAS-medewerker dat lidmaatschap als activiteit werd in gegeven. Standaard wordt 1 punt toegekend voor activiteiten. Voor lidmaatschap zijn dit er 25. Enkel de UiTPAS-medewerker kan dit aanpassen.

#### Stap 3

 Indien dat in orde is, kun je aan de slag om als verantwoordelijke punten toe te kennen of kansentarief toekennen. Dit is ook te zien op de filmpjes 1 en 3 op volgende link:

https://www.youtube.com/watch?v=htjWThiTTGM&list=PLzpxHNcbwEUmTWHcFVsWPb7kob9SA53u&index=1

- ✓ Moedig alvast uw leden aan een UiTPAS te halen. Deze kosten ze €5.
- ✓ Ga naar de UiTPAS-balieapp: <u>https://balie.uitpas.be/app/login</u> en log in.
  - o Geef vervolgens het UiTPAS-nummer in ...
  - o Klik op punten toekennen

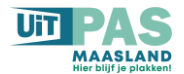

- Ondertekening van de overeenkomst op p 10.
- Melding op de website van de vereniging dat jullie een UiTPAS-vereniging zijn.

# Hoe maak je een UiTiD?

Klik op onderstaande link:

https://www.uitid.be/uitid/rest/auth/login

Klik vervolgens op "registreer hier" onder het logo van UiTiD, zo kom je op de pagina om een UiTiD aan te maken:

Vul je gebruikersnaam en e-mailadres in.

Kies tenslotte een wachtwoord van 8 tekens, vul dit 2 x in en klik vervolgens op registreer. Zorg ervoor dat je wachtwoord minstens 1 hoofdletter 1 kleine letter, 1 cijfer en 1 van volgende leestekens bevat !@#\$%^&\*

Bewaar jouw wachtwoord, want je zal dit nog vaak nodig hebben.

Jouw UiTiD is klaar!